## 1. Double-click the installer

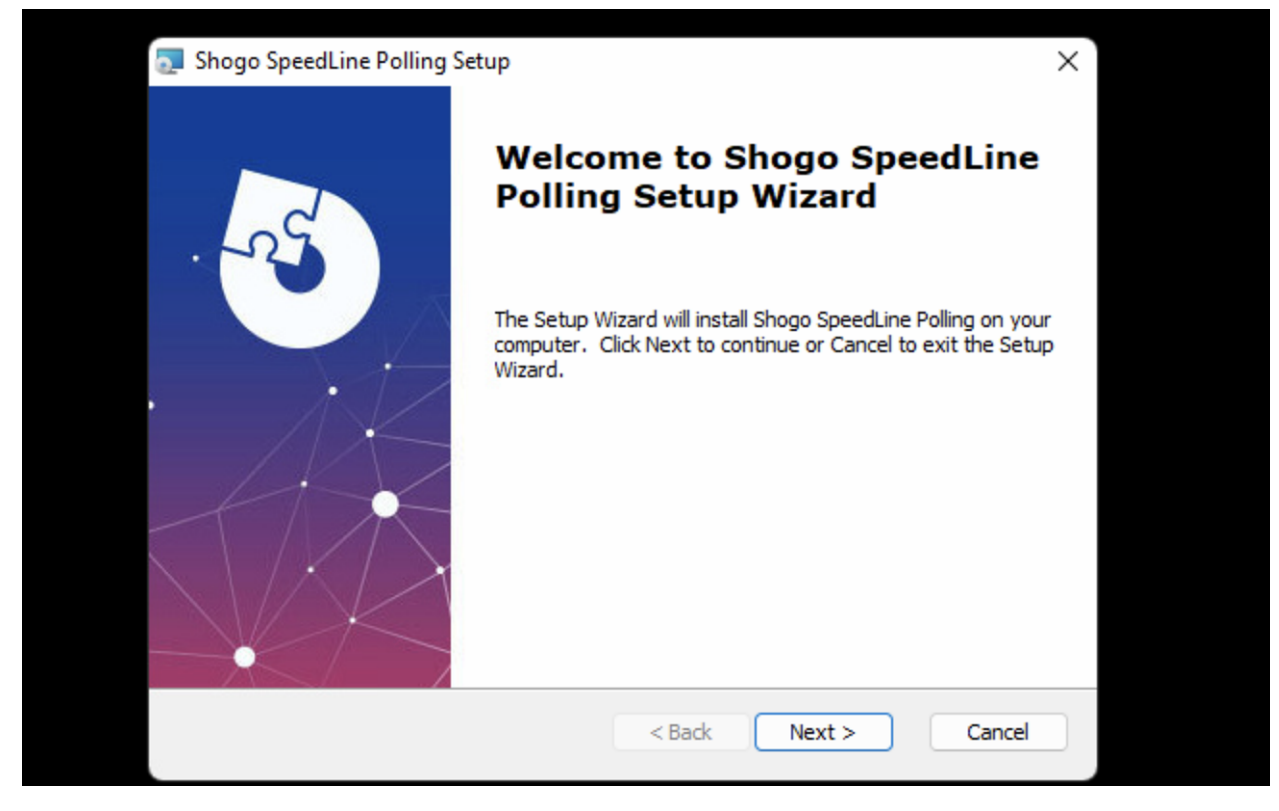

2. Choose an installation location

| 🛃 Shogo SpeedLine Polling Setup                                 |                      |             | _         |             | ×                                                                                                    |
|-----------------------------------------------------------------|----------------------|-------------|-----------|-------------|----------------------------------------------------------------------------------------------------|
| Select Installation Folder                                      |                      |             |           |             | 1.                                                                                                    |
| This is the folder where Shogo SpeedLine Po                     | olling will be insta | lled.       |           | X           | - Contraction of the second second se |
| To install in this folder, click "Next". To instal<br>"Browse". | ll to a different fi | older, ente | er it bek | ow or click |                                                                                                    |
| C:\Program Files (x86)\Shogo\Shogo SpeedLi                      | ine Polling\         |             |           | Browse      |                                                                                                    |
| ,                                                               |                      |             |           |             |                                                                                                    |
|                                                                 |                      |             |           |             |                                                                                                    |
|                                                                 |                      |             |           |             |                                                                                                    |
| Advanced Installer                                              |                      |             |           |             |                                                                                                    |
|                                                                 | < Back               | Next >      |           | Cance       | el                                                                                                    |
|                                                                 |                      |             |           |             |                                                                                                    |

3. Installation will complete. Click on the Shogo icon in the menu on the bottom right of your screen to bring up the settings dialog

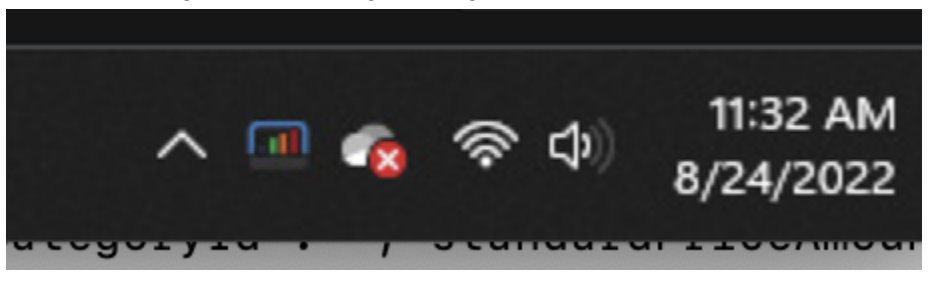

4. Enter the required values into the form that appears:

| Settings     POS ID   123ABC     Token   kdshf8232393     Test Connection     Server URL   https://app.shogo.io/polling     Documents folder   C:\Users\mike\Documents\speedline-exports      | I Shogo SpeedLine | Polling Client                            | —       |           | × |  |  |
|----------------------------------------------------------------------------------------------------|-------------------|-------------------------------------------|---------|-----------|---|--|--|
| POS ID   123ABC     Token   kdshf8232393     Test Connection   Test Connection     Server URL   https://app.shogo.io/polling     Documents folder   C:\Users\mike\Documents\speedline-exports | Settings          |                                           |         |           |   |  |  |
| Token   kdshf8232393     Test Connection     Server URL   https://app.shogo.io/polling     Documents folder   C:\Users\mike\Documents\speedline-exports                                       | POS ID            | 123ABC                                    |         |           |   |  |  |
| Test Connection     Server URL   https://app.shogo.io/polling     Documents folder   C:\Users\mike\Documents\speedline-exports                                                                | Token             | kdshf8232393                              |         |           |   |  |  |
| Server URL https://app.shogo.io/polling   Documents folder C:\Users\mike\Documents\speedline-exports                                                                                          |                   |                                           | Test Co | onnection |   |  |  |
| Documents folder C:\Users\mike\Documents\speedline-exports                                                                                                    | Server URL        | https://app.shogo.io/polling              |         |           |   |  |  |
|                                                                                                    | Documents folder  | C:\Users\mike\Documents\speedline-exports |         |           |   |  |  |
| Supe Now Close                                                                                                    |                   |                                           |         |           |   |  |  |
| Sync Now                                                                                                    |                   | Supe New                                  |         | Class     |   |  |  |

- **POS ID:** enter this from the Store details page in Shogo
- **Token:** enter this from the Store details page in Shogo
- Server URL: https://app.shogo.io/polling
- Document Folder: Choose the SpeedLine export folder
- 5. You can click [**Test Connection**] to check that your POS ID and Token are correct. Once you are satisfied with the settings, click [**Close**] and files will automatically sync once per hour.